## Hvordan laste ned Fusion

3.

4.

5.

6.

- 1. I nettleseren skriver du inn: <u>www.outlook.rogfk.no</u>
- 2. Logg så inn med din elev bruker i begge av disse vinduene.

| Logg inn                        | $\mathbf{v}$                                                                                                    |
|---------------------------------|----------------------------------------------------------------------------------------------------|
| https://namidp01.rogfk.no       | ROGALAND<br>Fylkeskommune                                                                                                    |
| Brukernavn                      | Velkommen                                                                                                    |
| Passord                         | Brukernavn                                                                                                    |
|                                 | Passord                                                                                                    |
| Logg inn Avbryt                 | Logg inn                                                                                                    |
|                                 | Glemt passord?                                                                                                    |
| u er nå inne i Outlook.         |                                                                                                    |
| ekk etter en epost fra Autodesk | Autodesk                                                                                                    |
| with "Croate your account"      | Welcome to Autodesk 08:17<br>Det er ikke ofte du mottar                                                                                        |
| ykk «Create your account».      |                                                                                                    |
| pprett så en konto i Autodesk.  |                                                                                                    |
|                                 | Welcome to your new Autodesk Account<br>Learn how to get started                                                                               |
| Opprett konto                   |                                                                                                    |
| Fornavn Etternavn               | Hi Thomas,<br>Welcome to Autodesk's growing community of innovators. Your software admin. Essen                                                |
|                                 | Heines Sele, has invited you to Autodesk Account, your one-stop shop for accessing<br>Autodesk products, cloud services, and support benefits. |
| E-post                          | Getting started is easy. Simply click on the link below to confirm your email and create a<br>nassword for your Autodesk Account               |
|                                 | Act now to get access to Autodesk products and services.                                                                                       |
| Bekreft e-post                  | Create your account                                                                                                    |
| Passord                         |                                                                                                    |
|                                 | Need help?                                                                                                    |
|                                 |                                                                                                    |
| <u>personvernerklæringen</u> .  |                                                                                                    |
|                                 |                                                                                                    |

7. Når du da har kommet inn i Autodesk trykker du på ikonet opp til høyre.

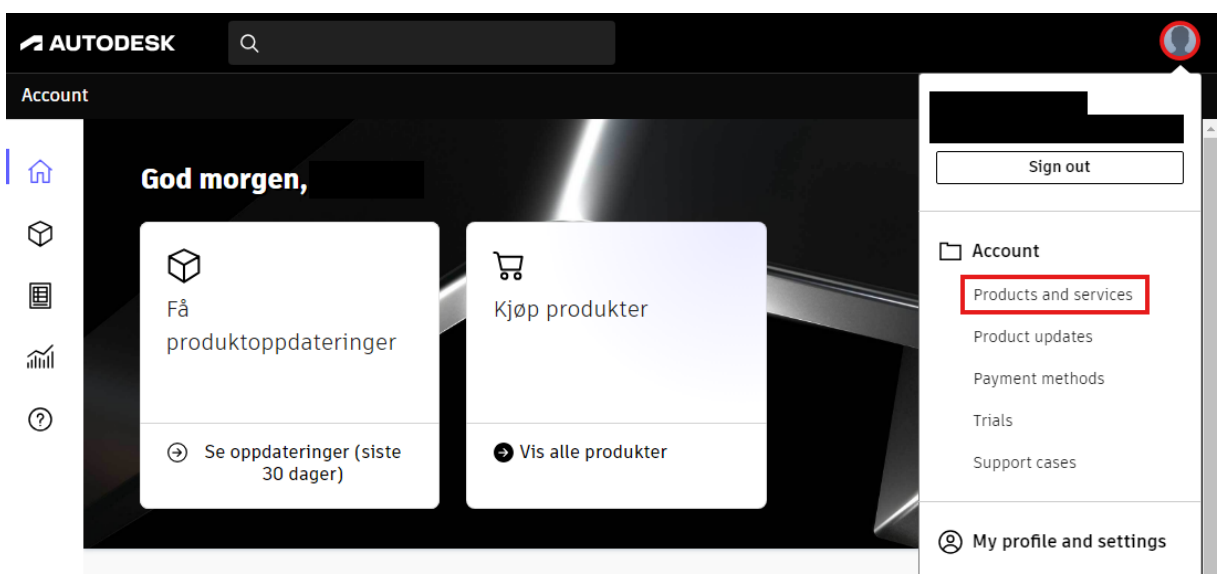

8. Velg deretter Products and Services (Produkter og tjenester).

9. Velg så Fusion på listen under og last ned.

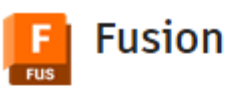

## ු

Fusion is the first and only integrated cloud CAD, CAM, CAE, and PCB software platform of its kind.

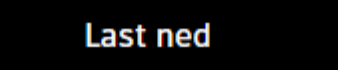

## 10. Når du starter installasjonen av Fusion vil du få opp

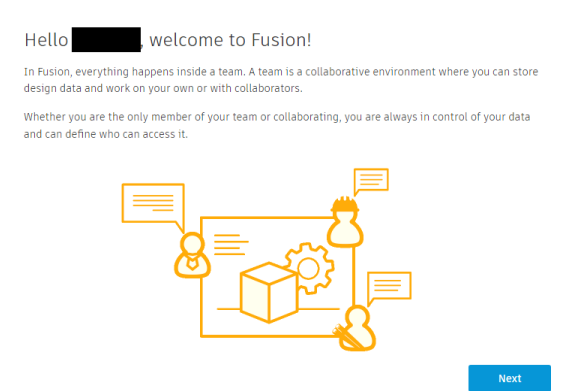

11. Velg «Create a Team» og du kan kalle det fornavnet ditt.

| Hel              | lo , welcome to Fusion!                                                                                                    |
|------------------|----------------------------------------------------------------------------------------------------|
| Your e<br>With 1 | email address, belongs to a public or educational organization.                                                                                         |
| +                | Create a Team<br>You will be the team administrator and control all data. You can always invite others to the team<br>to collaborate.                   |
| If you<br>admir  | want to join a corporate team, sign in with your corporate email address or contact your<br>iistrator.                                                  |
|                  | Join Existing Team<br>You must be signed in with a corporate email address to join teams.                                                               |
| 12               | . Velg «Do not allow discovery» og trykk «Create».                                                                                                    |
|                  | Do not allow discovery<br>Do not allow other people from skole.rogfk.no to discover your team. You will need to invite each team<br>member manually.    |
|                  | <ul> <li>Allow discovery and automatic join</li> <li>Make your team discoverable and allow people from skole.rogfk.no to join automatically.</li> </ul> |
|                  | Back                                                                                                    |

Du har nå kommet inn i Fusion. Autodesk Fusion (Education License)
 Dobbeltsjekk at det står «Autodesk Fusion (Education License)» oppe til venstre i vinduet.